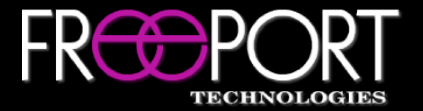

# Opis AV LAN Services

## **Quick Start Guide**

### System Configuration

#### What You Need

Computer with access to Network Settings, Ethernet Cable

- After applying power to the unit, connect your computer to the LAN port on the side of the Opis hardware device using a standard Ethernet cable (or via a network switch)
- Ensure that the network settings of your computer are compatible with the current Opis hardware device settings (e.g. Computer IP = 192.168.5.50, Computer Subnet Mask = 255.255.255.0)
- Open a standard web browser, enter the IP address of the device using the <u>https://IPAddress</u> format (e.g. <u>https://192.168.5.80</u>) (the default Opis IP address is set to 192.168.5.80)
- Login to the configuration tool using the correct username/password
  \*The default credentials are username = sysop, password = freeporttech
- Use the tabs on the left side of the configuration tool to navigate to the desired location (System Settings, Services, Configurations, Issues & Diagnostics)

Please visit <u>https://www.freeporttech.com/resources</u> to access Opis firmware and documentation

#### System Settings

The *System Settings* tab can be used to update Opis network settings, enhance security, update firmware, set the date/time, and reboot the unit.

#### Services

The *Services* tab can be used to configure:

- a) DHCP & DNS Functionality
- b) NTP Server Functionality
- c) Certificate Server Functionality
- d) IGMP Snooping & Querier Functionality (\*Coming Soon!)
- e) Redundancy & Failover (\*Coming Soon!)

#### Configurations

The *Configurations* tab provides the ability to export or import the Opis configuration. This provides the ability to create a backup configuration and/or easily deploy multiple units with the same baseline.

#### **Issues & Diagnostics**

The *Issues & Diagnostics* tab provides access to all logging (system, audit, DHCP & DNS, NTP). Additional monitoring and managing of logs can be accomplished by enabling and configuring Syslog or SNMP.